### FOLHA DE PAGAMENTO

### ESOCIAL – CONTINUIDADE DE ENVIO DE DADOS AO ESOCIAL PARA EMPRESA MIGRADA

Este manual refere-se aos passos que devem ser seguidos na empresa migrada de outra softwarehouse ou de outro contador, em que há necessidade de continuidade no envio de dados ao eSocial.

Há duas formas possíveis de migração, sendo a primeira delas por importação de dados, onde todas as informações, inclusive os registros de envio ao eSocial, serão importados do sistema anterior. Para esses casos, antes de qualquer outra ação, é preciso confirmar se realmente há possibilidade de migração do sistema anterior. Em caso afirmativo, a migração deverá ser realizada com o auxílio de um consultor da ao3.

Para os demais casos em que não houver possibilidade de migração por importação, deverá ser utilizada a segunda forma de migração, através da entrada manual de dados no sistema.

É uma situação comum em escritórios contábeis a aquisição de novos clientes cujo envio de eventos ao eSocial já tenha sido iniciado pelo contador anterior.

Neste manual, será abordada essa segunda forma de migração, que é mais comum e não exige auxílio da consultoria.

No entanto, é necessário que a sequência de procedimentos seja seguida corretamente para evitar erros e inconsistências.

Veja abaixo os detalhes das configurações e a sequência de procedimentos. Recomendamos a leitura completa do manual antes de iniciar os cadastros e envio de dados. Os tópicos estão separados da seguinte forma:

- PARÂMETRO DE BASE MIGRADA
- <u>CADASTROS DE TABELAS</u>
- <u>CADASTRO DE FUNCIONÁRIOS</u>
- AFASTAMENTOS TEMPORÁRIOS
- CÁLCULO DE FÉRIAS
- <u>CÁLCULO DE RESCISÕES CONTRATUAIS</u>
- ENVIO DA CARGA DE EMPREGADOR E TABELAS
- ENVIO DA CARGA DE TRABALHADORES \ EVENTOS NÃO PERIÓDICOS
- ENVIO DE EVENTOS PERIÓDICOS

### PARÂMETROS DE BASE MIGRADA

No cadastro da empresa, em Parâmetros\ eSocial/REINF, aba Parâmetros II, deve ser marcada a opção "Base migrada de outro sistema".

Serão habilitados alguns campos que devem ser preenchidos.

| roor   | Parâmetros        |                         |          |                                                                       |                                                                                                    |        |                   |
|--------|-------------------|-------------------------|----------|-----------------------------------------------------------------------|----------------------------------------------------------------------------------------------------|--------|-------------------|
| resa   |                   |                         |          |                                                                       |                                                                                                    |        | <u>N</u> avo      |
| rais   | Sistema Contabil  | Folha de Pagamento      | CPRB     | esocial/ReinF                                                         | Plataforma Sage                                                                                                 |        | <u>G</u> ravar    |
| arâmet | tros I Parametro  |                         |          |                                                                       |                                                                                                    |        | Pendência         |
| ontra  | tação de Pessoas  | com Deficiência - PCD   |          | 10                                                                    |                                                                                                    | -      | Cancelar          |
|        |                   | Indicativo de Contra    | tação 0  | Dispensado                                                            | o de acordo com a lei                                                                                           | $\sim$ | Copiar            |
|        |                   | Processo J              | udicial  |                                                                       |                                                                                                    | ~      | Color             |
| nforma | ações Complemer   | itares                  |          |                                                                       |                                                                                                    |        | Cojar             |
|        |                   | Indicativo de Coope     | rativa 0 | Não é coon                                                            | erativa                                                                                                    | ×      | Des <u>t</u> azer |
|        |                   | Indicativo de Constr    | utora 0  | Não é Cons                                                            | strutora                                                                                                    |        | Importar          |
|        | Acordo            | internacional p/isentar | multa 0  | Sem acordo                                                            | )  <br>                                                                                                    |        | Pesquisa          |
| ndicat | ivo de Entidade E | ducativa sem Fins Lucra | ativos N | Não é entid                                                           | lade educativa sem fins lucrativos                                                                              | ~      | Imprimir          |
| I      | Indicativo de Emp | resa de Trabalho Temp   | orário N | Não é empr                                                            | resa de trabalho temporário                                                                                     | ~      | Ajuda             |
|        |                   | Número do Registro no   | MTE      |                                                                       |                                                                                                    |        | Sair              |
|        |                   | Indicativo de           | ECD 1    | Empresa er                                                            | ntrega a ECD                                                                                                    | ~      | 10B Diagnós       |
|        |                   |                         |          | Optou pelo regist<br>Não optou pe<br>Optou pelo re<br>nformar Softwar | ro eletrônico de empregados<br>lo registro eletrônico de empregado<br>gistro eletrônico de empregados<br>ehouse | S      | LeSoc             |
| Bas    | e de Dados migra  | da de outro sistema     |          |                                                                       |                                                                                                    |        |                   |
| N      | lome do Sistem    | a Anterior Qualquer     | 10       |                                                                       |                                                                                                    |        |                   |
|        | Data da           | a Migração 01/10/20     | 18       |                                                                       |                                                                                                    |        |                   |
| Codi   | igo da Tabela d   | e KUDRICAS sage         |          |                                                                       |                                                                                                    |        |                   |
| Pro    | cessamento Desc   | entralizado da Folha    |          |                                                                       |                                                                                                    |        |                   |
| 100000 |                   |                         |          |                                                                       |                                                                                                    |        |                   |
|        | Código da         | Tabela de Rubricas sa   | ge       |                                                                       |                                                                                                    |        |                   |

- <u>Nome do Sistema Anterior</u>: Informar qual era o sistema utilizado pelo contador anterior, através do qual foram enviados dados ao eSocial. Este campo é apenas informativo.
- <u>Data da migração</u>: Informar a data a partir da qual a folha de pagamento da empresa será processada através do sistema MGC. Este campo é informativo e de controle.
- <u>Código da Tabela de Rubricas:</u> Informar o código da tabela de rubricas que será utilizado pelo sistema para envio dos arquivos S-1010 da empresa. Deve ser um código diferente do utilizado no envio pelo software anterior, para evitar a duplicidade de informações.

Para identificar o código usado pelo outro software, pode ser acessado o cadastro de alguma rubrica no portal Web do eSocial, em Empregador\Tabelas\Rubricas. No campo Identificador da Tabela de Rubricas, ao clicar na seta ao lado, serão exibidas as tabelas cadastradas.

| de pesquisa                                |  |
|--------------------------------------------|--|
| de pesquisa                                |  |
|                                            |  |
| entificador da Tabela de Rubricas          |  |
| entificador da Tabela de Rubricas<br>Todos |  |

Deve ser informado no parâmetro do sistema um código diferente do apresentado neste campo. Neste exemplo, deve ser diferente de 1, pois já foi cadastrada a tabela de rubricas anteriormente com este código.

**ATENÇÃO:** Devido a diversos controles relacionados a esses parâmetros, uma vez gravadas as configurações, não será possível desmarcar a opção ou alterar os dados preenchidos. Tenha em mãos todas as informações necessárias antes de iniciar o preenchimento dos campos para que ocorra de forma assertiva.

### **CADASTRO DE TABELAS**

Nos cadastros correspondentes aos eventos de Tabelas do eSocial, o campo Código eSocial somente será habilitado para empresas configuradas como base de dados migrada e cuja carga inicial do empregador e tabelas ainda não tenha sido enviada pelo sistema MGC.

Para cada registro desses cadastros deverá ser informado no campo Código eSocial o mesmo código enviado ao eSocial pelo contador/software anterior.

Este campo está disponível nos seguintes cadastros:

- Estabelecimento (gerado no arquivo S-1020)
- Tomador de serviço (gerado no arquivo S-1020)
- Função (gerado no arquivo S-1030)
- . Horário (gerado no arquivo S-1050)

| Cadastro de Jornadas de Trabalho |                |                          |                |
|----------------------------------|----------------|--------------------------|----------------|
| Código                           | 1              | Situação                 |                |
| Código eSocial                   | 1              |                          | Gravar         |
| Descrição                        | Administrativo |                          |                |
| Entrada Jornada                  | 08:30          | Permite Horário Flexível | Copiar         |
| Saída Jornada                    | 18:00          | Horário Noturno          | Co <u>l</u> ar |
| Total de Horas Diurnas           |                |                          | Desfazer       |

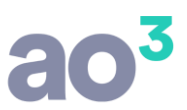

No sistema, este código é automaticamente preenchido conforme o padrão do MGC de codificação das tabelas. Porém, neste cenário de base migrada com envio iniciado por outro contador/software, será necessário alterar o código para corresponder ao que já foi enviado anteriormente.

Para efetuar esses cadastros no sistema com os mesmos dados que já existiam antes e garantir que os códigos, que são a chave para os cadastros no eSocial, sejam também os mesmos, é necessário acessar estes eventos no Portal Web do eSocial, identificar os códigos já atribuídos e então informá-los nos respectivos cadastros do sistema. Isso garantirá a continuidade, sem duplicar ou sobrescrever informações.

#### Por exemplo:

Digamos que o contador/software anterior tenha enviado os dados da função ENG. MECÂNICO com o código Fun\_001, conforme imagem do XML abaixo:

| <infocargo></infocargo>          |
|----------------------------------|
| - <inclusao></inclusao>          |
| - <idecargo></idecargo>          |
| <codcargo>Fun_001</codcargo>     |
| <inivalid>2017-01</inivalid>     |
|                                  |
| - <dadoscargo></dadoscargo>      |
| <nmcargo>ENG. MECANICO</nmcargo> |
| <codcbo>214005</codcbo>          |
|                                  |
|                                  |
|                                  |

Ao cadastrar essa função no sistema MGC deverão ser informados os mesmos dados já enviados e, independentemente do que for preenchido no campo Código do cadastro, no campo Código eSocial deve ser informado o mesmo dado utilizado pelo outro contador/software. Nesse exemplo, a função possui código 20, mas para o eSocial o código será representado pela informação do campo Código eSocial, ou seja, Fun\_001.

| Funções                  |               |                        |               |                |
|--------------------------|---------------|------------------------|---------------|----------------|
| Código<br>Código eSocial | 20<br>Fun_001 | Situaç                 | ão            | Novo<br>Gravar |
| Descrição                | ENG. ME       | CANICO                 |               |                |
| Descrição Completa       | ENGENH        | EIRO MECÂNICO          |               | Conier         |
| CBO 2002                 | 214005        | Engenheiro ambiental 🗸 | Pesquisar CBO | - L            |
| CBO para SEFIP           |               | Ocupação IR            |               | Colar          |
| escrição das Atividade   | s             |                        |               | Desfazer       |

Esse procedimento deve ser realizado para os seguintes cadastros: Estabelecimento, Tomador de serviço, Função e Horário. Deve ser feito com critério e cuidado, para garantir que os cadastros fiquem corretos.

**OBSERVAÇÃO:** No cadastro dos Eventos não existe o campo Código eSocial porque não é necessário utilizar o mesmo código enviado anteriormente. Por isso é importante informar um Código da Tabela de Rubricas, parametrizado no cadastro da empresa, diferente daquele já utilizado pelo contador/software anterior. Assim, a tabela anterior será mantida no eSocial como histórico e será enviada uma nova tabela de rubricas com os eventos do sistema.

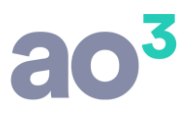

Veja como localizar, no Portal Web do eSocial, os códigos a serem informados nos respectivos cadastros do sistema:

### Estabelecimento e Tomador de Serviço

Esses cadastros geram dados no evento S-1020 - Lotações Tributárias (o estabelecimento também gera o evento S-1005, mas não necessita de maiores informações porque sua identificação é pelo CNPJ), que no portal estão localizadas em Empregador/Contribuinte\ Tabelas\ Lotações Tributárias.

O portal não possui relatório de cadastros, sendo necessário digitar algum filtro ou número de inscrição para que seja exibida uma lista dos registros que atendam aos critérios de pesquisa.

| Empregador/Contribuinte 🗸              | Empregado 🗸            | Trabalhador sem Vínculo $\smallsetminus$ | Folha de Pagamentos $ \smallsetminus $ | Ajuda 🗸 |
|----------------------------------------|------------------------|------------------------------------------|----------------------------------------|---------|
| Dados do Empregador/Contribuinte       |                        |                                          |                                        |         |
| Tabelas                                | Estabelecimentos/Obras |                                          |                                        |         |
| Tabela de Lotações Tributárias         | Rubricas               |                                          |                                        |         |
|                                        | Lotações Tributárias   |                                          |                                        |         |
| <ul> <li>Filtro de pesquisa</li> </ul> |                        |                                          |                                        |         |
| Código                                 |                        | Tipo de Inscrição                        | Número de Inscrição                    |         |

|                            |   |    | 1.00 |                 |   |
|----------------------------|---|----|------|-----------------|---|
| 0                          | Q | ou | •    | Informe o valor | Q |
| 001                        |   |    |      |                 |   |
| E001 - 0 - Início: 01/2018 |   |    |      |                 |   |
| 002                        |   |    |      |                 |   |
| 2002 - 0 - Início: 01/2018 |   |    |      |                 |   |
| 003                        |   |    |      |                 |   |
| E003 - 0 - Início: 01/2018 |   |    |      |                 |   |

**DICA**: O eSocial não define padrões para a geração desses códigos e, sendo campos alfanuméricos, podem incluir quaisquer combinações de letras e números (exceto caracteres especiais). Assim, cada sistema pode gerar sua própria combinação. Por isso, uma forma de obter resultados na pesquisa é digitar números de 0 a 9, apenas um por vez. Uma vez digitado o filtro, ao clicar sobre o ícone, será carregada a lista resumida dos cadastros filtrados. Essa dica é válida para todos os eventos de tabelas do eSocial.

| digo da Lotação: E001   |                     |                   |                     |      | Incluir valid   |
|-------------------------|---------------------|-------------------|---------------------|------|-----------------|
| Início da Validade      | Término da Validade | Tipo de Inscrição | Número de Inscrição | FPAS | Ação            |
| 01/2018                 | 2                   | 12                | -                   | 515  | Alterar Excluir |
|                         |                     |                   |                     |      |                 |
|                         |                     |                   |                     |      |                 |
| digo da Lotação: E002 🔫 | -                   |                   |                     |      |                 |
|                         |                     |                   |                     |      | Incluir valid   |
| Início da Validade      | Término da Validade | Tipo de Inscrição | Número de Inscrição | FPAS | Ação            |
| 01/0010                 |                     |                   |                     | 515  | Alterna Cash in |

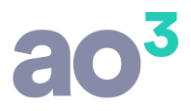

O evento S-1020 - Lotações Tributárias será gerado tanto para os estabelecimentos da empresa quanto para tomadores de serviço do tipo obras de construção civil. Em geral, as lotações tributárias dos estabelecimentos apresentarão CNPJ, ao passo que obras de construção civil terão como tipo de inscrição um CEI/CNO.

É importante verificar os dados cadastrais de cada lotação, já que no sistema MGC há cadastros separados para estabelecimentos e tomadores de serviço, tornando necessário identificar se a lotação é vinculada a um estabelecimento ou se deverá ser cadastrado um tomador de serviço com o respectivo Código eSocial.

#### <u>Função</u>

Geram dados no evento S-1030 - Cargos/Empregos Públicos, que no portal estão localizadas em Empregador/Contribuinte\ Tabelas\ Cargos. No eSocial também existe o evento de Função, mas sua utilização é opcional, principalmente para órgãos públicos que possuam funções comissionadas.

| Empregador/Contribuinte $\lor$   | Empregado 🗸            | Trabalhador sem Vínculo 🗸 | Folha de Pagamentos ${\scriptstyle\checkmark}$ | Ajuda 🗸 |
|----------------------------------|------------------------|---------------------------|------------------------------------------------|---------|
| Dados do Empregador/Contribuinte |                        |                           |                                                |         |
| Tabelas                          | Estabelecimentos/Obras |                           |                                                |         |
| Tabela de Cargos                 | Rubricas               |                           |                                                |         |
|                                  | Lotações Tributárias   |                           |                                                |         |
|                                  | Cargos                 |                           |                                                |         |
|                                  | Funções                |                           |                                                |         |

Para descobrir os cargos cadastrados podem ser informados números ou letras, sendo que o código é exibido na própria lista carregada no filtro e nos detalhes do cadastro.

| Tabela de Cargos                       |                     |            |                                  |
|----------------------------------------|---------------------|------------|----------------------------------|
|                                        |                     |            |                                  |
| <ul> <li>Filtro de pesquisa</li> </ul> |                     |            |                                  |
| а                                      | ٩                   |            |                                  |
| 1                                      |                     |            |                                  |
| 1 - SECRETARIA - Início: 07/20         | 18                  |            |                                  |
| 2                                      |                     |            |                                  |
| 2 - AUX. DE LIMPEZA - Início: 0        | 07/2018             |            |                                  |
| Resultado da pesquisa                  |                     |            |                                  |
| Código do cargo 1                      | -                   |            |                                  |
| Início da Validade                     | Término da Validade | Descrição  | CBO                              |
| 07/2018                                | 4                   | SECRETARIA | 422105 - Recepcionista, em geral |

### <u>Horário</u>

Geram dados no evento S-1050 - Horários/Turnos de Trabalho, que no portal estão localizadas em Empregador/Contribuinte\ Tabelas\ Horários.

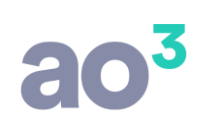

| Empregador/Contribuinte 🗸        | Empregado 🗸            | Trabalhador sem Vínculo $\smallsetminus$ | Folha de Pagamentos 🗸 | Ajuda 🗸 |
|----------------------------------|------------------------|------------------------------------------|-----------------------|---------|
| Dados do Empregador/Contribuinte |                        |                                          |                       |         |
| Tabelas                          | Estabelecimentos/Obras |                                          |                       |         |
| Tabela de Horários               | Rubricas               |                                          |                       |         |
|                                  | Lotações Tributárias   |                                          |                       |         |
|                                  | Cargos                 |                                          |                       |         |
|                                  | Funções                |                                          |                       |         |
|                                  | Horários               |                                          |                       |         |

A pesquisa desse evento está disponível por código, horário de entrada ou horário de saída.

| ltro de pesquisa                                                    |                     |             |                                           |         |                |                    |  |
|---------------------------------------------------------------------|---------------------|-------------|-------------------------------------------|---------|----------------|--------------------|--|
| Informe o código do h                                               | orário              | Q ou        | q                                         | Q       | ou Inform      | ie a hora de saída |  |
|                                                                     |                     |             | 1<br>1 - 08:30 às 18:00 - Início: 07/2018 | 8       |                |                    |  |
|                                                                     |                     |             |                                           |         |                |                    |  |
|                                                                     |                     |             |                                           |         |                |                    |  |
| esultado da pesquisa                                                |                     |             |                                           |         |                |                    |  |
| esultado da pesquisa<br>Código do horário 1 🤜                       | -                   |             |                                           |         |                |                    |  |
| esultado da pesquisa<br>Código do horário 1 🗲<br>Início da Validade | Término da Validade | Hora de Ent | rada Hora de Saída                        | Duração | o (em minutos) | Flexibilidade      |  |

**DICA:** Podem tanto ser digitados os números de 0 a 9 no filtro de código quanto digitado o número 0 no filtro de horário inicial. Essa segunda forma de pesquisa tende a carregar mais dados (se houver) porque esse número geralmente estará presente em diferentes horários de entrada.

## **CADASTRO DE FUNCIONÁRIOS**

No cadastro de funcionários também é necessária parametrização específica quando a empresa já tiver enviado os dados dos trabalhadores ao eSocial.

Deve ser efetuado o cadastro de todos os funcionários ativos e afastados, com os mesmos dados enviados anteriormente, sendo que a chave para o eSocial nesse caso é representada pela matrícula do trabalhador.

Por isso, deve ser informado no campo Matrícula eSocial do cadastro de cada funcionário o mesmo código de matrícula informado ao eSocial pelo contador/sistema anterior.

# $\mathbf{ao}^{\mathbf{3}}$

| Código/Nome | 1 MONTEIRO LOBATO |                              |
|-------------|-------------------|------------------------------|
| CPE         | 123,456,789-09    | Último código cadastrado: 20 |

No exemplo acima, o código 000001 foi utilizado anteriormente como matrícula para o funcionário Monteiro Lobato. Desta forma, deve ser informado o mesmo código no campo Matrícula eSocial do cadastro desse funcionário, inclusive com os zeros a esquerda, visto que é um campo alfanumérico.

No Portal Web do eSocial a consulta dos trabalhadores está disponível em Empregado\ Gestão de Empregados. Porém, cabe ressaltar que as opções de filtros disponíveis nessa tela são diferentes conforme a forma de acesso ao eSocial com o Certificado Digital.

Se o acesso for como Procurador de Pessoa Jurídica - CNPJ, será possível consultar os empregados também por Nome, CPF ou Matrícula.

| Empregador/Contribuinte $ \smallsetminus $                          | Empregado 🗸          | Trabalhador sem Vínculo $ \smallsetminus $ | Folha de Pagamentos $\smallsetminus$ | Ajuda 🗸 |
|---------------------------------------------------------------------|----------------------|--------------------------------------------|--------------------------------------|---------|
|                                                                     | Gestão de Empregados |                                            |                                      |         |
| <ul> <li>Você está aqui: n &gt; Empregado &gt; Gestão de</li> </ul> | Admitir/Cadastrar    |                                            |                                      |         |
| Pesquisar Trabalhador                                               | Admissão Preliminar  |                                            |                                      |         |

Informe a seguir o Nome ou CPF ou Matrícula

| 0                                 | Q |
|-----------------------------------|---|
| 999.999.999-99 - MONTEIRO LOBATO  |   |
| Matrícula 1 Dt. Adm. 09/01/2012   |   |
| 333.333.333-33 - CECÍLIA MEIRELES |   |
| Matrícula 2, Dt. Adm. 03/05/2013  |   |

Já se o acesso for como Titular do Certificado Digital, o filtro disponível será somente o CPF, sendo que a pesquisa ocorre somente ao informar o número completo do documento. Não há pesquisa a partir de filtros parciais.

| Empregador/Contribuinte $\lor$                                      | Empregado 🗸          | Trabalhador sem Vínculo $ \lor $ | Folha de Pagamentos $\smallsetminus$ | Ajuda 🗸 |
|---------------------------------------------------------------------|----------------------|----------------------------------|--------------------------------------|---------|
|                                                                     | Gestão de Empregados |                                  |                                      |         |
| <ul> <li>Você está aqui: n &gt; Empregado &gt; Gestão de</li> </ul> | Admitir/Cadastrar    |                                  |                                      |         |
| Pesquisar Trabalhador                                               | Admissão Preliminar  |                                  |                                      |         |
|                                                                     |                      |                                  |                                      |         |
| Informe a seguir o CPF                                              |                      |                                  |                                      |         |
| l.                                                                  |                      | Q                                |                                      |         |
|                                                                     |                      |                                  |                                      |         |

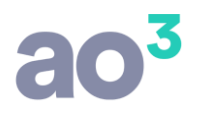

**DICA:** Devido a essa limitação na consulta de empregados através do Portal do eSocial, pode ser mais fácil obter esses dados acessando com Procuração Digital, uma vez que é possível digitar apenas uma letra ou número e obter a lista de resultados. Já se for utilizado acesso como titular, deve-se ter em mãos o número do CPF de cada trabalhador a ser consultado.

É importante cadastrar os funcionários já com os dados atualizados, como salário, função, lotação e horário, dependentes, etc.

### **AFASTAMENTOS TEMPORÁRIOS**

Após cadastrar todos os funcionários, devem ser informados também os afastamentos temporários. Para isso, acessar a rotina Cadastros\ Cadastro de Funcionários\ Movimentação.

É obrigatório cadastrar os afastamentos que ainda estejam vigentes (sem data de retorno) ou cuja data de início ou retorno sejam a partir do mês anterior à migração. Isso é importante porque a folha de pagamento do mês anterior à migração terá de ser processada no sistema MGC caso a empresa pague os salários fora do mês, mesmo que o processamento e envio já tenha ocorrido pelo contador/sistema anterior. Mais informações sobre isso podem ser encontradas no tópico ENVIO DE EVENTOS PERIÓDICOS. Os afastamentos de cada empregado também podem ser consultados no Portal Web do eSocial, no cadastro do trabalhador, em Movimentações Trabalhistas.

Movimentações Trabalhistas

| Movimentação Trabalhista                                                 | Data do Evento | Data do Envio | Ação              |
|--------------------------------------------------------------------------|----------------|---------------|-------------------|
| Afastamento (15 - Férias - Término)                                      | 07/01/2019     | 07/01/2019    | Retificar Excluir |
| Afastamento (15 - Férias - Início)                                       | 20/12/2018     | 20/12/2018    | Retificar Excluir |
| Alteração Contratual do Trabalhador                                      | 01/10/2018     | 17/12/2018    | Retificar Excluir |
| Afastamento (03 - Acidente/Doença não relacionada ao trabalho - Término) | 21/11/2018     | 22/11/2018    | Retificar Excluir |
| Afastamento (03 - Acidente/Doença não relacionada ao trabalho - Início)  | 07/11/2018     | 22/11/2018    | Retificar Excluir |
| Admissão do Trabalhador                                                  | 04/06/2018     | 04/06/2018    | Retificar Excluir |

É importante ressaltar que os eventos de afastamento aparecem separados por data e trazem a expressão Início ou Término, de forma que o mesmo afastamento sempre terá duas linhas (se já ocorreu o retorno). No entanto, no cadastro de Movimentação no sistema MGC deve ser informado um único afastamento com a data de início e o respectivo retorno (se houver).

| 📴 Movimentação         |        |                                                                                       |                     |
|------------------------|--------|---------------------------------------------------------------------------------------|---------------------|
| Funcionário            | 2      | JANIS JOPLIN                                                                          | Novo                |
| Data                   | 20/12  | /2018                                                                                 | Gravar              |
|                        | Tipo   | de Movimentação<br>fastamento O Desligamento                                          | Pen <u>d</u> ências |
| Tipo de Afastamento    | DOE    | Doença \ Acidente não relacionado ao trabalho 🛛 🚽                                     |                     |
| Afastamento Informaçã  | ões do | Atestado Médico                                                                       | Copiar              |
| Due                    | 2030   |                                                                                       | Colar               |
| Node Dire de Afreter   | açao   | 2 Superior a 15 dias                                                                  | Desfazer            |
| Início Estabili        | dade   | Fim Estabilidade                                                                      | Ajuda               |
|                        |        | Afastamento decorrente da mesma doença dentro de 60 dias                              | Sair                |
| Códigos                |        |                                                                                       | 10B Diagnóstico     |
| Código para FGTS       | P1     | Afastamento temporário por motivo de doença, por período superior a 15 c $\checkmark$ | CA2Social           |
| Código para RAIS       | 40     | Doença não Relacionada ao Trabalho 🗸 🗸                                                |                     |
| Código para eSocial    | 3      | Acidente/Doença não relacionada ao trabalho 🗸 🗸                                       |                     |
| Código de Retorno FGTS | Z5     | Outros retornos de afastamento temporário e/ou licença.                               |                     |

## CÁLCULO DE FÉRIAS

As férias no eSocial também são listadas como afastamentos temporários, porém, no sistema MGC devem ser processadas através da rotina Módulos\ Férias, nas rotinas Férias Normais, Férias Coletivas ou Manutenção de Férias.

A Manutenção de Férias pode ser utilizada quando não são necessárias informações de valores, somente dados básicos para definir qual o período aquisitivo em aberto para o processamento das próximas férias. Essas férias devem ser gravadas com a opção "Histórico de férias" marcada, o que fará com que não seja gerado o evento de afastamento temporário S-2230 para o eSocial.

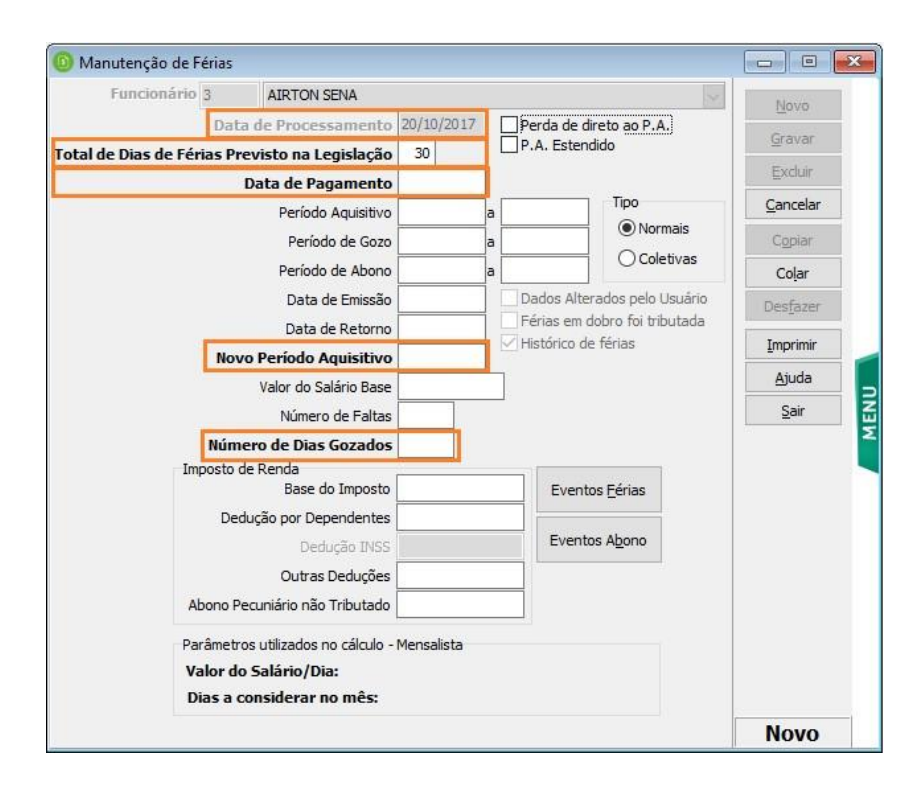

Entretanto, se a empresa paga os salários fora do mês e o período de gozo das férias se iniciou ou encerrou a partir do mês anterior à migração, esses recibos não devem ser cadastrados apenas como histórico, terão de ser reprocessados no sistema MGC com os respectivos eventos, para compor corretamente as bases de IRRF.

Se a empresa paga os salários dentro do mês, as férias do mês anterior à migração não precisarão ser reprocessadas, podem ser inseridas como histórico através da Manutenção de Férias, uma vez que o evento S1210 já deve ter sido enviado pelo contador/sistema anterior. Isso elimina a necessidade de reprocessar a folha de pagamento do mês anterior à migração. Maiores detalhes serão abordados no tópico ENVIO DOS EVENTOS PERIÓDICOS.

## CÁLCULO DE RESCISÕES CONTRATUAIS

Mesmo que a empresa efetue o pagamento de salários dentro do mês, é necessário verificar se houve desligamentos no mês anterior com data de pagamento no mês da migração. Essas rescisões contratuais não foram informadas no evento S-1210, somente no S-2399, por isso terão de ser processadas no sistema MGC com os mesmos códigos, datas e valores da rescisão original.

Para consultar os eventos de remuneração da rescisão contratual no Portal Web do eSocial, acessar a rotina Empregado\ Gestão de Empregados, informar o CPF do funcionário e acessar o registro. O evento de desligamento aparecerá na lista de Movimentações Trabalhistas.

| Matrícula               | Categoria                                                   |                                           | Situação Data de Admiss | ão Data do Desligamento |
|-------------------------|-------------------------------------------------------------|-------------------------------------------|-------------------------|-------------------------|
| 431 101 - Emprega       | ado - Geral, inclusive o empregado público da administração | o direta ou indireta contratado pela CLT. | Desligado 01/04/2016    | 31/10/2018              |
|                         |                                                             |                                           |                         |                         |
| 🗟 Dados Contratuais     | 🗟 Afastamento Temporário                                    | 🛋 Desligamento                            |                         |                         |
| Movimentaçãos Trabalhis | tao                                                         |                                           |                         |                         |
| movimentações trabalhis |                                                             |                                           |                         |                         |
|                         | Movimentação Trabalhista                                    | Data do Evento                            | Data do Envio           | Ação                    |
|                         | Desligamento                                                | <mark>31/10/2018</mark>                   | 05/11/2018              | Retificar Excluir       |
|                         | Alteração Contratual do Trabalhador                         | 01/10/2018                                | 05/11/2018              | Retificar Excluir       |
|                         | Afastamento (15 - Férias - Término)                         | 02/07/2018                                | 05/07/2018              | Retificar Excluir       |
|                         | Afastamento (15 - Férias - Início)                          | 13/06/2018                                | 05/07/2018              | Retificar Excluir       |
|                         | Admissão do Trabalhador                                     | 01/04/2016                                | 02/04/2018              | Retificar Excluir       |

Ao clicar sobre o link Desligamento serão carregadas as informações de remuneração devidas referentes à rescisão contratual gravadas na base do eSocial, incluindo a lista de rubricas que compõem a remuneração do funcionário, com o tipo (vencimento, desconto, informativo) e o valor.

Relação de Rubricas

| Tabela | Código | Tipo       | Descrição                    | Quantidade | Fator | Valor Unitário | Valor    | Ações      |
|--------|--------|------------|------------------------------|------------|-------|----------------|----------|------------|
| 1      | 19     | Vencimento | INTEGRACAO COMISSOES NO DSR  | -          | 3     | 0,00           | 174,67   | 8          |
| 1      | 36     | Vencimento | COMISSOES                    | ×          | 15    | 0,00           | 90,83    | *          |
| ŧ      | 158    | Vencimento | INT. VENC. VARIAVEIS 13 SAL. | -          | 38    | 0,00           | 1.541,01 | <i>(</i> # |
| 1      | 166    | Vencimento | INT, VENC, VAR, FERIAS VENC. | 8          |       | 0,00           | 636,45   | ÷.         |
| t      | 173    | Vencimento | INT. VENC. VAR. FERIAS PROP. |            | ×     | 0,00           | 101,33   | 3          |
| 1      | 996    | Vencimento | ADICIONAL S/ FERIAS PROP.    | 2          | 12    | 0,00           | 337,77   | 3          |
| 1      | 997    | Vencimento | ADICIONAL S/ FERIAS VENCIDAS | 2          | 8     | 0,00           | 212,15   | 82         |
| i      | 80.1   | Desconto   | DESCONTO INSS                |            | *     | 0,00           | 155,21   | 8          |
| 1      | 197    | Desconto   | DESCONTO INSS S/136.SALARIO  | ~          | -     | 0,00           | 123,28   | ÷          |
| t.     | 201    | Desconto   | CONVENIO MEDICO              | 0          | 8     | 0,00           | 35,95    | 3          |
|        | 228    | Desconto   | DESC. AUXILIO REFEIÇÃO       | ~          | 17    | 0,00           | 42,00    | 8          |
| 1      | 262    | Desconto   | DESC. AUXILIO ALIMENTAÇÃO    | 2          | 3     | 0,00           | 60,00    | 8          |

As rubricas de deduções e descontos de IRRF, como pensão alimentícia e o valor do imposto, não aparecerão nessa consulta, pois ela só lista as rubricas enviadas no evento S-2299. As informações de IRRF, bem como a data de pagamento da rescisão, são geradas no evento S-1210.

Para verificar se já foi enviado o evento S-1210 referente ao desligamento, no Portal Web do eSocial acessar a rotina Folha de Pagamento\ Gestão da Folha\ (Ano)\ (Mês), sendo que deve ser selecionado o mês anterior à migração. Após selecionar os filtros apropriados, clicar sobre o botão Trabalhadores e selecionar a opção Pagamentos.

|--|

|                 |                                      | A                                                  | -                                     |                              |                    |            |               |            | Gestão de Folha        |
|-----------------|--------------------------------------|----------------------------------------------------|---------------------------------------|------------------------------|--------------------|------------|---------------|------------|------------------------|
| esta aqui:      | m > Gestao                           | o de Poina de                                      | regamentos                            |                              |                    |            |               |            | Totalizadores          |
| ao da Fol       | ina de Pa                            | gamento                                            |                                       |                              |                    |            |               |            |                        |
| 018             | 2019                                 |                                                    |                                       |                              |                    |            | <i>i</i>      |            |                        |
| Mai             | Jun                                  | Jul                                                | Ago                                   | Set                          | Out                | Nov        | 13º salário   | Dez        |                        |
| Certific        | que-se de<br>tuação da               | que os e<br>a Folha:                               | ventos da<br>Fechad                   | a competé                    | ência sel          | ecionada 1 | oram enviados | s e, em se | guida, encerre a Folha |
| Certific<br>Sit | que-se de<br>tuação da               | que os e<br><b>a Folha:</b><br>a Paga              | ventos da<br>Fechad                   | a competé<br>la<br>Contingên | ência sele<br>ncia | ecionada 1 | oram enviados | e, em se   | guida, encerre a Folha |
| Certific<br>Sit | que-se de<br>tuação d<br>cerrar Folh | que os e<br><b>a Folha:</b><br>a Paga<br>s de Folh | ventos da<br>Fechad<br>amento em<br>a | a competé<br>la<br>Contingên | ência sele         | ecionada 1 | oram enviados | e, em se   | guida, encerre a Folha |

Será carregada a lista de empregados por ordem de CPF, sendo necessário navegar pelas páginas até localizar o respectivo trabalhador. Ao localizá-lo, clicar sobre o botão Ver Pagamentos.

| Empregados     |                  |                      |
|----------------|------------------|----------------------|
| CPF            | Nome             | Pagamentos Efetuados |
| 999.999.999-99 | MONTEIRO LOBATO  | Ver Pagamentos 👻     |
| 999.999.999-99 | CECILIA MEIRELES | Ver Pagamentos 🗸 🛩   |
| 999.999.999-99 | AIRTON SENA      | Ver Pagamentos 👻     |

Se constar o Tipo de Pagamento = 2 - Pagamento de verbas rescisórias do empregado, significa que o pagamento foi realizado dentro do próprio mês (ver o campo Data do Pagamento) e que o evento S-1210 já foi transmitido pelo contador/escritório anterior.

| ipo de Pagamento                            |                  | Data do Pagamento | Ações      |
|---------------------------------------------|------------------|-------------------|------------|
| 2 - Pagamento de verbas rescisórias de emp  | pregado          | 07/11/2018        | Visualizar |
|                                             |                  |                   |            |
|                                             |                  |                   |            |
| Detalhamentos do Pagamento                  |                  |                   |            |
| Detalhamentos do Pagamento<br>Demonstrativo | Número do Recibo | Valor Líquido     | Ações      |

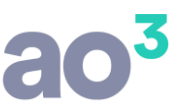

Nesse caso, o funcionário não deve ser cadastrado no sistema MGC, pois tanto o desligamento quanto o pagamento ocorreram no mês anterior à migração, não gerando reflexos para o mês seguinte.

Porém, se não aparecer o Tipo de Pagamento = 2 na tela de consulta de pagamentos do mês de desligamento, constando apenas outros tipos de pagamento, significa que a rescisão foi paga fora do mês e o evento S-1210 ainda não foi enviado.

| Tipo de Pagamento                          |                                                           | Data do Pagamento | Ações      |
|--------------------------------------------|-----------------------------------------------------------|-------------------|------------|
| I - Pagamento de verbas apuradas em demons | strativo de remuneração de Regime Geral de Previdência So | cial 05/10/2018   | Visualizar |
| Detalhamentos do Pagamento                 |                                                           |                   |            |
| Demonstrativo                              | Competência                                               | Valor Líquido     | Ações      |
| 431.1 - Folha                              | 09/2018                                                   | 2635,79           | Visualizar |

Nesse caso, mesmo já demitido, o funcionário terá de ser cadastrado no sistema MGC com a mesma matrícula informada pelo contador/sistema anterior e, na sequência, sua rescisão deverá ser processada em Módulos\ Rescisão de Contrato\ Cálculo, executando o "de-para" dos eventos para corresponderem à tabela de rubricas do sistema. Dependendo do motivo da rescisão, o sistema exigirá a gravação do aviso prévio antes de permitir o processamento.

É necessário que todos os descontos e bases dos impostos fiquem iguais aos da rescisão original, uma vez que ainda terá de ser enviado o evento S-1210 referente ao pagamento dessa rescisão no mês da migração. Mais informações estão disponíveis no tópico ENVIO DE EVENTOS PERIÓDICOS.

### **ENVIO DA CARGA DE EMPREGADOR E TABELAS**

Após efetuados todos os cadastros e processamentos necessários, conforme descritos nos tópicos anteriores (com a parametrização do código da nova tabela de rubricas), poderão ser iniciadas as cargas de eventos iniciais para o eSocial.

É importante observar que, mesmo utilizando a rotina de geração de carga inicial do empregador/tabelas, o sistema possui tratamentos automáticos para identificar os eventos que já estejam na base do eSocial e, em vez de reenviálos, gravar os respectivos recibos de entrega e conclui-los. A chave para a verificação de eventos duplicados é o campo Código eSocial, cujo preenchimento correto foi explicado nos tópicos anteriores.

Para iniciar, acesse a rotina eSocial\ Geração da Carga Inicial (Empregador e Tabelas) e clique no botão Processar.

|            |                        | 6 1 × 1 × 0 × 0             | Não iniciado      | Processar  |
|------------|------------------------|-----------------------------|-------------------|------------|
| Listar som | iente eventos com erro | Sinulação Anibiente Oficial |                   | Qcorrêndas |
| ata        | Descrição              |                             | Ouantidada (Stati | Reenviar   |
| 110        | Descrição              |                             | Quantidade Stati  | Ajuda      |

Aguarde o diagnóstico, que verificará se existem erros ou inconsistências nas informações. Caso não sejam encontrados problemas, será carregada a lista de eventos a serem gerados e o botão Gerar será habilitado.

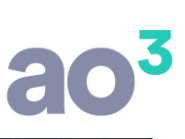

| Empresa 2                       | EMPRESA DEMONSTRAÇÃO                             | Identificação do ambiente: | Não iniciado      | Gerar      |
|---------------------------------|--------------------------------------------------|----------------------------|-------------------|------------|
| Listar somente eventos com erro |                                                  | Simulação Ambiente Oficial |                   |            |
| ventos Iniciais                 |                                                  |                            |                   | Qcorrencia |
| vento                           | Descrição                                        |                            | Ouantidade Status | Reenviar   |
| S-1000                          | Informações do Empregador/Contribuinte/Órgão Pi  | úblico                     | 1                 | Ajuda      |
| S-1005                          | Tabela de Estabelecimentos, Obras ou Unidades de | Órgãos Públicos            | 1                 | Sair       |
| S-1010                          | Tabela de Rubricas                               |                            | 316               |            |
| S-1020                          | Tabela de Lotações Tributárias                   |                            | 2                 |            |
| ➡ S-1030                        | Tabela de Cargos/Empregos Públicos               |                            | 15                |            |
| + S-1050                        | Tabela de Horários/Turnos de Trabalho            |                            | 5                 |            |

Clique em Gerar para iniciar o processamento e envio dos eventos. Ao concluir o processamento, a tela poderá ser fechada, pois o envio ocorrerá em segundo plano. A qualquer momento é possível acessá-la para verificar o status.

| Empresa 1        | ENGEPECAS                                                       | Identificação do ambiente:<br>Simulação Ambiente Oficial | Finalizado      | Consulta     |
|------------------|-----------------------------------------------------------------|----------------------------------------------------------|-----------------|--------------|
| Lista            | r somente eventos com erro                                      | olinalayao Filibicitee oficial                           |                 | Quarrência   |
| Eventos Iniciais | Descrição                                                       |                                                          | Quantidade  Sta | Reenviar     |
| + S-1000         | Informações do Empregador/Contribuinte/Órgão Público            |                                                          | 1               | Ajuda        |
| + S-1005         | Tabela de Estabelecimentos, Obras ou Unidades de Órgãos Público | os                                                       | 1               | <u>S</u> air |
| + S-1010         | Tabela de Rubricas                                              |                                                          | 316             |              |
| + S-1020         | Tabela de Lotações Tributárias                                  |                                                          | 2               |              |
| + S-1030         | Tabela de Cargos/Empregos Públicos                              |                                                          | 15              |              |
| - S-1050         | Tabela de Horários/Turnos de Trabalho                           |                                                          | 5 6             |              |

Após concluir todos os envios, se não houver erros retornados pelo eSocial, o indicador de status deverá ficar verde para todos os eventos, o que alterará o indicador da carga para Finalizado.

**OBSERVAÇÃO:** A tabela de rubricas (S-1010) sempre será diferente da tabela enviada pelo contador/sistema anterior, portanto, será incluída uma nova tabela com os eventos do sistema MGC na base do eSocial, não sendo recuperados os recibos das rubricas originais da tabela anterior.

Se houver erros, o ícone de status ficará vermelho. Clique no ícone  $\mathbb{F}$  para visualizar quais eventos apresentaram erro. A mensagem que indica o tipo de problema ocorrido pode ser consultada através do botão  $\mathbb{P}$ .

| mpresa 2                                             | EMPRESA DEM                                                                         | MONSTRAÇÃO                                                                                                    | Identificação                                                                                         | do ambiente:                                                                | Em Andam                                                             | ento            | Consultar      |
|------------------------------------------------------|-------------------------------------------------------------------------------------|----------------------------------------------------------------------------------------------------|----------------------------------------------------------------------------------------------------|-----------------------------------------------------------------------------|----------------------------------------------------------------------|-----------------|----------------|
| Lis                                                  | star somente ever                                                                   | ntos com erro                                                                                                    | Simulação                                                                                             | Ambiente Oficial                                                            |                                                                      | ento            | Ocorrências    |
| ventos Iniciais                                      |                                                                                     |                                                                                                    |                                                                                                    |                                                                             |                                                                      |                 |                |
| /ento                                                | Descrição                                                                           | 5                                                                                                    |                                                                                                    |                                                                             |                                                                      | Intidade Status | Reenviar       |
| 5-1000                                               | Informa                                                                             | ções do Empregador/Contribuinte                                                                                                    | /Órgão Público                                                                                        |                                                                             |                                                                      |                 | Ajuda          |
| Código Tip                                           | 00                                                                                  | Identificação                                                                                                    |                                                                                                    | Data/Hora Geração                                                           | Status Visualizar Info                                               | . Ação          | <u>S</u> air   |
| 2 En                                                 | npresa                                                                              | EMPRESA DEMONSTRAÇÃO                                                                                                    |                                                                                                    | 25/01/2019 09:59:04                                                         | 9 9 9                                                                |                 |                |
| ção Evento Ti                                        | ransmissão eSoc                                                                     | ial                                                                                                    |                                                                                                    |                                                                             |                                                                      |                 |                |
| Código:<br>Ocorrêr<br>informac<br>Ação Su<br>(chave) | 537<br>Icia:Já existe no<br>lo no registro at<br>Igerida: O ever<br>em período de v | o sistema registro com mesmo código<br>ual.<br>Ito somente pode ser recepcionado s<br>igência conflitante com o período infe<br>iam corretos | o de identificação (chave) em p<br>e não existir outro evento para<br>ormado no evento atual. Certifi | eríodo de vigência confli<br>a tabela com o mesmo<br>que-se que o codígo de | itante com o período<br>código de identificaçi<br>identificação e os | ão              | ▲ <u>S</u> air |

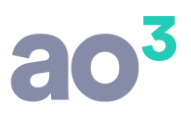

### ENVIO DA CARGA DE TRABALHADORES \ EVENTOS NÃO PERIÓDICOS

Após a finalização do envio da Carga Inicial (Empregador e Tabelas), poderá ser gerada a Carga Inicial (Trabalhadores), a qual também verificará se existem outros eventos não periódicos a serem enviados, como afastamentos temporários (afastamentos e férias) e desligamentos cadastrados.

Por isso é importante já terem sido cadastrados previamente afastamentos, férias e rescisões que impactem os eventos periódicos do mês da migração, conforme discutido nos tópicos específicos anteriores.

Esses eventos também possuem tratamento para identificar os que já estão na base do eSocial e gravar os respectivos recibos. A chave para a verificação de eventos duplicados varia de acordo com cada evento, sendo a matrícula para os trabalhadores com vínculo empregatício, o CPF e categoria para os trabalhadores sem vínculo (diretores e autônomos), a data e o código da movimentação para afastamentos temporários e a matrícula, data e motivo para desligamentos.

Para iniciar, acesse a rotina eSocial\ Geração da Carga Inicial (Trabalhadores) e clique no botão Processar. Aguarde o diagnóstico e, caso não sejam apresentados problemas, clique no botão Gerar.

A tela de envio listará os eventos divididos entre as abas Eventos Iniciais (S-2200 e S-2300), Movimentações (S2230) e Desligamentos (S-2299 e S-2399).

| Empresa 1               | ENGEPECAS                                                                       | Identificação do ambiente:<br>Simulação Ambiente Oficial | Finalizado        | Consultar         |
|-------------------------|---------------------------------------------------------------------------------|----------------------------------------------------------|-------------------|-------------------|
|                         | somence eventos com en o                                                        | · · · · · · · · · · · · · · · · · · ·                    |                   | Qcorrências       |
| Ventos Iniciais         | Invimentações Desligamentos                                                     |                                                          |                   | 100               |
| Participant Participant | iovimentações Desigamentos                                                      |                                                          |                   | Reenviar          |
| ivento                  | Descrição                                                                       |                                                          | Quantidade Status | Reenviar          |
| Evento                  | Descrição<br>Cadastramento Inicial do Vínculo e Admissão/Ingresso de Trabalhado | or                                                       | Quantidade Status | Reenviar<br>Ajuda |

A consulta de status dos eventos e da carga segue o mesmo padrão da tela anterior. Se não houver nenhum evento com erro, o status da carga será alterado para Finalizado.

Para os eventos de Desligamento (S-2299 e S-2399) que já constem na base do eSocial, a gravação do recibo de entrega ocorrerá de forma automática somente se a empresa já tiver enviado eventos periódicos (S-1200 e S-1210). Se a empresa ainda não estiver obrigada ao envio desses eventos, o portal do eSocial não disponibilizará a consulta do recibo, impedindo a integração automática.

**IMPORTANTE:** A partir do dia 21/01/2019, o Portal Web do eSocial passou a permitir a consulta do recibo de entrega das movimentações de desligamento mesmo para empresas não obrigadas ao envio de eventos periódicos. Porém, nesses casos, esses recibos estarão disponíveis para consulta em outra rotina. Por ser uma alteração recente, o sistema MGC ainda não foi adaptado para buscar os recibos de desligamento dessas empresas, de forma que as informações abaixo permanecerão vigentes até a liberação de nova versão do sistema que contemple essas alterações.

Em caso de falha na localização do recibo de entrega de desligamentos, o sistema exibirá a ocorrência abaixo:

| Evento   Em Transmissão (1) Agendados (1)   Evento   Descrição   A Enviar A Receber Com Erro Status   © S-2299   Desligamento   0   0   1   9   Rescisão   11/2018 - NOME DO FUNCIONÁRIO   17/12/2018 14:39:56   ©   Situação Evento Transmissão eSocial     Código: 401   Descrição:   Corrência:   Foi localizado no sistema um evento em duplicidade com o evento a ser enviado, mesmo Tipo de Inscrição, Número de Inscrição, CPF, Matrícula, Data de Desligamento.                                                                                                    | Empre     | sa 9999     | EMPRESA DEM    | ONSTRAÇÃO LTDA               | Filtros p           | bara Pesqu<br>ar somente | iisa<br>e eventos co | om erro | )      |        | Con  | isultar         |
|----------------------------------------------------------------------------------------------------|-----------|-------------|----------------|------------------------------|---------------------|--------------------------|----------------------|---------|--------|--------|------|-----------------|
| Em Transmissão (1) Agendados (1) Evento Descrição A Enviar A Receber Com Erro Status S-2299 Desligamento 0 0 1 Status Visualizar Info. Ação Agida Sair S-2299 Desligamento 11/2018 - NOME DO FUNCIONÁRIO 17/12/2018 14:39:56 SUB Situação Evento Transmissão eSocial Código: 401 Descrição: Conteudo do evento inválido. Código: 106 Decorrência: Foi localizado no sistema um evento em duplicidade com o evento a ser enviado, mesmo Tipo de Inscrição, Número de Inscrição, CPF, Matrícula, Data de Desligamento. Situação Evento Transmissão eSocial Código: 106 Decorrência: Foi localizado no sistema um evento em duplicidade com o evento a ser enviado, mesmo Tipo de Inscrição, Número de Inscrição, CPF, Matrícula, Data de Desligamento.                                                                                                    | Even      | ito         | ]              |                              | ×                   |                          |                      |         |        |        | Ocor | rências         |
| Evento       Descrição       A Enviar       A Receber       Com Erro       Status         5-2299       Desligamento       0       0       1       Sair         2       Código       Tipo       Identificação       Data/Hora Retorno       Status       Visualizar       Info.       Ação         9       Rescisão       11/2018 - NOME DO FUNCIONÁRIO       17/12/2018 14:39:56       Image: Com Erro       Sair         Situação Evento Transmissão eSocial       Image: Código: 401       Image: Código: 401       Image: Código: 106       Image: Com Erro       Sair         Código: 106       Cocrrência: Foi localizado no sistema um evento em duplicidade com o evento a ser enviado, mesmo Tipo de Inscrição, Número de Inscrição, CPF, Matrícula, Data de Desligamento.       Sair                                                                                                    | m Transm  | issão (1) A | Agendados (1)  |                              |                     |                          |                      |         |        |        | Ree  | en <u>v</u> iar |
| S-2299 Desligamento   Código Tipo Identificação Data/Hora Retorno Status Visualizar Info. Ação   9 Rescisão 11/2018 - NOME DO FUNCIONÁRIO 17/12/2018 14:39:56 Image: Construction of the second of the second of the secon                                                                    | Evento    |             | Descrição      |                              |                     | A Enviar                 | A Recebe             | Com     | Erro S | Status | A    | juda            |
| Código       Tipo       Identificação       Data/Hora Retorno       Status       Visualizar       Info.       Ação         9       Rescisão       11/2018 - NOME DO FUNCIONÁRIO       17/12/2018 14:39:56       Image: Comparison of the status       Image: Comparison of the status       Image: Comparis of the status                                                                                                    | S-2299    | )           | Desligament    | o                            |                     | 0                        | 0                    | 1       |        | 0      |      | Cair            |
| 9       Rescisão       11/2018 - NOME DO FUNCIONÁRIO       17/12/2018 14:39:56       Image: Construction of the second of the second of the secon | Código    | Tipo        | Id             | lentificação                 | Data/Hora Retorno   | Status                   | Visualizar           | Info.   | Ação   |        |      | Zan             |
| <ul> <li>Situação Evento Transmissão eSocial</li> <li>Código: 401</li> <li>Descrição: Conteudo do evento inválido.</li> <li>Código: 106</li> <li>Corrência: Foi localizado no sistema um evento em duplicidade com o evento a ser enviado, mesmo Tipo de Inscrição, Número de Inscrição, CPF, Matrícula, Data de Desligamento.</li> </ul>                                                                                                    | 9         | Rescisão    | 1              | 1/2018 - NOME DO FUNCIONÁRIO | 17/12/2018 14:39:56 | 9                        | 9                    | 1       | ×      |        |      |                 |
| Lodigo: 181                                                                                                    | ) Situaçã | io Evento T | Fransmissão eS | ocial                        |                     |                          |                      |         |        |        |      |                 |

Quando exibida a ocorrência "30608: O portal do eSocial ainda não disponibiliza consulta para esse tipo de evento. Clique no botão Ação da tela de Transmissão para obter instruções de como solucionar o problema.", ao clicar sobre o botão Ação, será aberta tela para informar manualmente o número do recibo do eSocial.

| Evento |          | Descrição                                                                                                    |                                                                                                    | A Enviar | A Receber    | Com Er  | ro Statu |
|--------|----------|----------------------------------------------------------------------------------------------------|----------------------------------------------------------------------------------------------------|----------|--------------|---------|----------|
| S-2299 | )        | Desligamento                                                                                                    |                                                                                                    | 0        | 0            | 1       | 9        |
| Código | Tipo     | Identificação                                                                                                    | Data/Hora Retorno                                                                                                    | Status   | Visualizar 1 | Info. A | ção      |
| 9      | Rescisão | 11/2018 - NOME DO FUNCIONÁRIO                                                                                                    | 17/12/2018 18:30:45                                                                                                    | 0        | 8            | 1       | ×        |
|        |          | Informar Recibo eSocial Identificação do Evento Evento S-2299 Desligamento Número do Recibo ATENÇÃO: A informação manual do Código do Reciona na base do eSocial, o que gera é possível recuperar seus dados de for ainda não disponibiliza consulta para o O código deve ser preenchido com pon 9.9.00000000099999999. Para o exuma vez que esse evento já está na baserá utilizado em outros eventos. Para maiores informações, consulta o desta da seria da seria seria da seria da | cibo é necessária quando o evento já<br>retorno com erro de duplicidade, mas não<br>rma automática porque o Portal do eSocial<br>tipo do evento.<br>tipo do evento.<br>tos e números, no formato<br>vento S-2250 é habilitado o botão Excluir,<br>ase do eSocial e o número do recibo não<br>Ajuda (F1). |          | juda<br>Sair |         |          |

Para consultar o recibo de entrega de movimentações de desligamento no Portal Web do eSocial, acesse a rotina Empregado/ Gestão de Empregados e informe o CPF.

| Empregador/Contribuinte $\lor$                                      | Empregado 🕹          | Trabalhador sem Vínculo $\smallsetminus$ | Folha de Pagamentos $\smallsetminus$ | Ajuda 🗸 |
|---------------------------------------------------------------------|----------------------|------------------------------------------|--------------------------------------|---------|
|                                                                     | Gestão de Empregados |                                          |                                      |         |
| <ul> <li>Você está aqui: n &gt; Empregado &gt; Gestão de</li> </ul> | Admitir/Cadastrar    |                                          |                                      |         |
| Pesquisar Trabalhador                                               | Admissão Preliminar  | -                                        |                                      |         |
| Informe a seguir o CDE                                              |                      |                                          |                                      |         |
|                                                                     |                      |                                          |                                      |         |
| 1                                                                   |                      | Q                                        |                                      |         |
|                                                                     |                      |                                          |                                      |         |

Informe o CPF do trabalhador e clique sobre o registro que será carregado na consulta. No cadastro, selecione a opção Movimentações Trabalhistas e clique sobre o evento de Desligamento para exibir seus detalhes.

| viatricula                | Categoria                                                                 |                                           | Situação Data de Admis | são Data do Desligamento               |
|---------------------------|---------------------------------------------------------------------------|-------------------------------------------|------------------------|----------------------------------------|
| 431 101 - Empregad        | o - Geral, inclusive o empregado público da administração                 | o direta ou indireta contratado pela CLT. | Desligado 01/04/2010   | 6 31/10/2018                           |
| 🗒 Dados Contratuais       | 🗟 Afastamento Temporário                                                  |                                           |                        |                                        |
| Novimentações Trabalhista | IS                                                                        |                                           |                        |                                        |
|                           | Movimentação Trabalhista                                                  | Data do Evento                            | Data do Envio          | Ação                                   |
|                           | Desligamento                                                              | 3 <mark>1/10/2018</mark>                  | 05/11/2018             | Retificar Excluir                      |
|                           | Alteração Contratual do Trabalhador                                       | 01/10/2018                                | 05/11/2018             | Retificar Excluir                      |
|                           | Alteração contratada do Trabalhador                                       |                                           |                        |                                        |
|                           | Afastamento (15 - Férias - Término)                                       | 02/07/2018                                | 05/07/2018             | Retificar Excluir                      |
|                           | Afastamento (15 - Férias - Término)<br>Afastamento (15 - Férias - Início) | 02/07/2018                                | 05/07/2018             | Retificar Excluir<br>Retificar Excluir |

Nessa tela, no final da página aparecerão os códigos relativos ao envio e recepção do evento. Anote o código do Número do recibo para informa-lo na tela de ação exibida pelo sistema.

| itificador do Evento                | Número do recibo       | Processo de emissão do evento | Versão do Processo |
|-------------------------------------|------------------------|-------------------------------|--------------------|
| D1113306230000002018110508462626968 | 1 1 000000002250280852 | 1 - Aplicativo do empregador  | 1 59a              |

**IMPORTANTE:** Tenha certeza de localizar o evento correto nas movimentações do trabalhador, pois o sistema validará a estrutura do código e se ele já não está gravado para outros eventos, mas não verificará se pertence ao evento de desligamento que gerou a ação na tela. A informação incorreta desse código gerará erro posteriormente, no envio do evento periódico S-1210 do funcionário.

Ao informar um código com estrutura válida e não repetido (não são aceitos códigos de recibos já gravados para outros eventos), o sistema concluirá o evento como recebido com sucesso.

O mesmo tratamento se aplica aos eventos S-2250 - Aviso Prévio e S-2298 - Reintegração, porém, com a diferença de que para eles ainda não existe consulta no portal, independentemente do grupo ao qual a empresa pertence. Nesses casos, sempre será exibida a ocorrência 30608 e a ação para informar manualmente o código do recibo.

**OBSERVAÇÃO:** Exclusivamente para o evento S-2250 será habilitado botão de exclusão. Isso é permitido apenas para esse evento porque o erro 106 indica que o aviso prévio já está na base do eSocial e seu recibo não é informação requerida por outros eventos.

## **ENVIO DE EVENTOS PERIÓDICOS**

Diferentemente dos eventos do empregador, tabelas, trabalhadores e eventos não periódicos, cujos recibos podem ser recuperados e ter os eventos concluídos sem necessidade de reenvio, os eventos periódicos são divididos em remuneração devida (S-2299, S-2399 e S-1200) e pagamentos (S-1210). Os eventos remuneratórios possuem regime de competência e os eventos de pagamento, regime de caixa. Se a empresa não efetuou nenhum pagamento no mês da migração cuja competência seja o mês anterior, não haverá impactos na geração de eventos periódicos do mês da migração.

Porém, se a empresa paga salários e Pro Labore fora do mês ou houve rescisões contratuais no mês anterior à migração, com data de pagamento no mês seguinte, esses processamentos pagos fora do mês precisarão ser informados ao eSocial no evento S-1210 do mês da migração.

Por isso é importante que os procedimentos descritos nos tópicos anteriores deste manual tenham sido seguidos corretamente, recriando os processamentos pagos fora do mês que tenham sido gerados pelo contador/sistema anterior.

Contudo, mesmo que todos os processamentos nessa situação tenham sido gerados no sistema MGC, existe a questão de o eSocial não definir um padrão para a geração de códigos de demonstrativos. São esses códigos, gerados com a tag <ideDmDev>, que relacionam cada processamento dos eventos S-2299, S-2399 e S-1200 com o respectivo pagamento nos eventos S-1210.

Consequentemente, quando ocorre migração de empresa que já envia eventos periódicos ao eSocial, verifica-se a necessidade de, no mês da migração, incluir os códigos de demonstrativos atribuídos aos eventos de remuneração devida da competência anterior e cujo evento S-1210 terá de ser enviado pelo sistema MGC.

Antes de acessar a rotina para informar os códigos dos demonstrativos pagos fora do mês, será necessário processar a folha de pagamento do mês anterior, para que esses processamentos possam ser identificados e carregados na rotina. Para isso, executar os procedimentos a seguir:

- Lançar os eventos variáveis no processamento do mês anterior à migração, de acordo com a folha já gerada e enviada ao eSocial. Porém, como as tabelas de eventos são diferentes, efetuar a análise "de-para" de cada evento variável para lançar o correspondente da tabela do sistema;

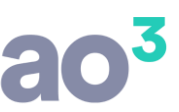

- Efetuar o cálculo da folha do mês anterior à migração e conferir se os valores dos impostos e os líquidos ficaram iguais aos da folha de pagamento do sistema anterior. Efetuar os ajustes necessários para que esses valores fiquem idênticos;

- Se houver folha complementar, rateios de obras de construção civil, recibos de pro labore e de pagamentos a autônomos, cuja competência seja do mês anterior e o pagamento no mês da migração, esses processamentos também deverão ser gerados;

- Após gerados os processamentos e conferidos os impostos e valores líquidos, acessar a rotina eSocial\ Rotinas Auxiliares\ eSocial - Ajuste de Demonstrativos dos Eventos Periódicos e informar a competência anterior à migração. Serão carregados apenas os processamentos com pagamento fora do mês.

| cm     | presa 2 EMP                                                                                                    | RESA DEMONSTRAÇÃO                                                                                                    | ~                                                                                                    | Utilizar Pla                                                   | nilha de Preenchimento                                                               | Substitui                                       | r Id's dos Processamentos                                                                         | OK           |
|--------|----------------------------------------------------------------------------------------------------|----------------------------------------------------------------------------------------------------|----------------------------------------------------------------------------------------------------|----------------------------------------------------------------|--------------------------------------------------------------------------------------|-------------------------------------------------|---------------------------------------------------------------------------------------------------|--------------|
| Compet | ência 11/2018                                                                                                    |                                                                                                    |                                                                                                    | Baixar Plan                                                    | ilha Importar Planilha                                                               | P                                               | rocessar Ajustes                                                                                  | Cancelar     |
| Código | Tipo                                                                                                    | Identificação                                                                                                    | Matrícula                                                                                             | Categoria                                                      | Tipo Demonstrativo                                                                   | Pagamento                                       | Id Demonstrativo Ajustado                                                                         | Ajuda        |
| 999    | Funcionário                                                                                                    | ELVIS PRESLEY                                                                                                    | pgD_5                                                                                                 | 101                                                            | Rescisão Contratual                                                                  | 01/12/2018                                      |                                                                                                   | <u>S</u> air |
| 10     | Funcionário                                                                                                    | ALBERT EINSTEIN                                                                                                    | ABCx_1                                                                                                | 101                                                            | Folha Mensal                                                                         | 06/12/2018                                      |                                                                                                   |              |
| 12     | Funcionário                                                                                                    | GRACILIANO RAMOS                                                                                                    | AzK_4                                                                                                 | 101                                                            | Folha Mensal                                                                         | 06/12/2018                                      |                                                                                                   |              |
| .1     | Funcionário                                                                                                    | JANIS JOPLIN                                                                                                    | ZyF_2                                                                                                 | 101                                                            | Folha Mensal                                                                         | 06/12/2018                                      |                                                                                                   |              |
|        | Funcionário                                                                                                    | TANCREDO NEVES                                                                                                    | BDu_3                                                                                                 | 101                                                            | Folha Mensal                                                                         | 06/12/2018                                      |                                                                                                   |              |
| .0     | Funcionário                                                                                                    | ALBERT EINSTEIN                                                                                                    | ABCx_1                                                                                                | 101                                                            | Folha Complementar                                                                   | 06/12/2018                                      |                                                                                                   |              |
| .1     | Funcionário                                                                                                    | JANIS JOPLIN                                                                                                    | ZyF_2                                                                                                 | 101                                                            | Folha Complementar                                                                   | 06/12/2018                                      |                                                                                                   |              |
| 1298   | Diretor                                                                                                    | LEONARDO DA VINCI                                                                                                    |                                                                                                    | 722                                                            | Pró-Labore                                                                           | 06/12/2018                                      |                                                                                                   |              |
| 611    | Autônomo                                                                                                    | JOHN LENON                                                                                                    |                                                                                                    | 701                                                            | RPA                                                                                  | 05/12/2018                                      |                                                                                                   |              |
| 13     | Autônomo                                                                                                    | MARILYN MONROE                                                                                                    |                                                                                                    | 902                                                            | RPA                                                                                  | 07/12/2018                                      |                                                                                                   |              |
|        |                                                                                                    |                                                                                                    |                                                                                                    | 1.4.5                                                          |                                                                                      | .,,,                                            | Α                                                                                                 |              |
|        | Essa rotina deve ser                                                                                               | utilizada por empresas que efetuam                                                                                                    | os pagamentos fora                                                                                    | do mês e cujo                                                  | envio dos eventos S-1200,                                                            | 5-2299 e S-2                                    | 399 da competência informada                                                                      |              |
|        | Essa rotina deve ser<br>enham ocorrido atra<br>Jo evento S-1210.<br>Para isso, será neces<br>d's dos respectivos e | utilizada por empresas que efetuam<br>vés de outro sistema ou por outro en<br>ssário gerar novamente os processan<br>eventos S-1200, S-2299 e S-2399 (ta | os pagamentos fora o<br>scritório, sendo neces<br>nentos da competênc<br>g <idedmdev> dess</idedmdev> | do mês e cujo<br>ssário consider<br>ia pagos no m<br>es xmls). | envio dos eventos S-1200,<br>ar todos os demonstrativo<br>ês seguinte, como rescisõe | S-2299 e S-2<br>s pagos no mé<br>s e folha de p | 399 da competência informada<br>s seguinte para o envio correto<br>agamento, e informar os mesmos |              |

Na tela deve ser informado o mês de competência imediatamente anterior à migração, cuja folha de pagamento foi reprocessada. A rotina possui tratamento para identificar e carregar somente os processamentos cuja data de pagamento esteja no mês seguinte à competência. Os códigos dos demonstrativos deverão ser informados na coluna Id Demonstrativo Ajustado.

Esses códigos de podem ser consultados no Portal do eSocial, em Folha de Pagamento\ Gestão de Folha\ (Ano)\ (Mês)\ Eventos de Folha\ Trabalhadores.

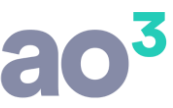

| npregado     | or/Contribu                 | uinte 🗸               | Emp        | oregado 🚿  | /         | Trabalh    | nador sem Víne | culo 🗸     | Folha de Pagamento     | s v | Ajuda 🗸 |              |
|--------------|-----------------------------|-----------------------|------------|------------|-----------|------------|----------------|------------|------------------------|-----|---------|--------------|
|              |                             |                       |            |            |           |            |                |            | Gestão de Folha        |     |         |              |
| ê está aqui: | A > Gestão                  | de Folha de           | Pagamentos |            |           |            |                |            | Totalizadores          | ÷   |         |              |
| tão da Fol   | lha de Pag                  | amento                |            |            |           |            |                |            |                        |     |         |              |
| 2018         | 2019                        |                       |            |            |           |            |                |            |                        |     |         |              |
| Mai          | Jun                         | Jul                   | Ago        | Set        | Out       | Nov        | 13º salário    | Dez        |                        |     |         |              |
|              |                             |                       |            |            |           | 1          |                |            |                        |     |         |              |
| 0            |                             |                       |            |            |           |            |                |            | - II                   |     |         |              |
| Certific     | que-se de (                 | que os e              | ventos da  | competê    | ncia sele | ecionada f | oram enviado:  | s e, em se | guida, encerre a Folha |     |         |              |
|              |                             | 14 - Contra da Carlos |            |            |           |            |                |            |                        |     |         |              |
| Sit          | tuação da                   | Folha:                | Fechada    | а          |           |            |                |            |                        |     |         |              |
| 🗹 En         | cerrar Folha                | Paga                  | mento em   | Contingênc | cia       |            |                |            |                        |     |         | Reabrir Folh |
| -            |                             |                       |            |            |           |            |                |            |                        |     |         |              |
|              | <ul> <li>Eventos</li> </ul> | de Folh               | a          |            |           |            |                |            |                        |     |         |              |
| -            | -                           |                       | -          |            |           |            |                |            |                        |     |         |              |
|              |                             |                       |            |            |           |            |                |            |                        |     |         |              |
|              |                             | Traba                 | alhadores  | Pro        | dução R   | ural       |                |            |                        |     |         |              |

Ao clicar sobre o botão Trabalhadores, serão exibidas as opções Remuneração Devida e Pagamentos. Selecionar a opção Remuneração Devida, já que os pagamentos da competência ainda serão gerados:

| Trabalhadores Produção Rur | Trabalhadores Produção Ru |
|----------------------------|---------------------------|
| i loddydo ital             |                           |

Será exibida a lista de trabalhadores com remuneração no período, em ordem crescente por número de CPF. Os demonstrativos são acessados através do botão Ver Remuneração.

| Remuneração                      |                                           |                    |
|----------------------------------|-------------------------------------------|--------------------|
| Situação da Fo<br>Período de Apu | <b>ha</b> Fechada<br><b>ração</b> 11/2018 |                    |
| <ul> <li>Empregados</li> </ul>   |                                           |                    |
| CPF                              | Nome                                      | Remuneração Devida |
| 999.999.999-99                   | AIRTON SENA                               | Ver Remuneração 👻  |
| 999.999.999-99                   | ALBERT EINSTEIN                           | Ver Remuneração 🔫  |
| 999.999.999-99                   | JANIS JOPLIN                              | Ver Remuneração 👻  |

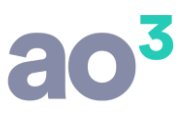

São exibidos todos os processamentos do trabalhador para a competência selecionada. É necessário identificar quais processamentos são relativos àqueles apresentados na tela eSocial - Ajuste de Demonstrativos dos Eventos Periódicos da respectiva competência, pois pode haver outros processamentos (como adiantamento salarial) que são pagos dentro do mês, e somente é necessário informar o id ajustado dos processamentos que tenham sido pagos fora do mês.

| 4Z<br>Dem   | onstrativ           | o (                              | Categoria Estabelecir                                  | .999/000<br>nento | 1-99   | ) EUU I<br>Lotação | 9 M                | Z /<br>Iatrícula |
|-------------|---------------------|----------------------------------|--------------------------------------------------------|-------------------|--------|--------------------|--------------------|------------------|
|             |                     |                                  |                                                        |                   |        |                    | 0                  | cultar De        |
| Relaç       | ão de R             | ubricas                          |                                                        |                   |        |                    |                    |                  |
| Tabela      | Código              | Tipo                             | Descrição                                              | Quantidade        | Fator  | Valor Unitário     | Valor              | Ações            |
| 1           | 108                 | Vencimento                       | ADIANTAMENTO 13 SALARIO                                | ) 11              |        | 0,00               | 954,71             | (7)              |
| 42          | 127.2 - Folh        | •<br>• • • • 1                   | 01 99,999                                              | 999/000           | 1-99   | E001               | 4                  | 27               |
| Dem         | onstrativ           | 0 0                              | ategoria Estabelecim                                   | ento              |        | Lotação            | M                  | atrícula         |
|             | :ão de R            | ubricas                          |                                                        |                   |        |                    | Oc                 | ultar Del        |
| Relaç       |                     |                                  |                                                        | 0                 | Fator  | Valor Unitário     | Valor              | Acões            |
| Tabela      | Código              | Tipo                             | Descrição                                              | Quantidade        | 1 0101 |                    |                    |                  |
| Tabela      | Código<br>1         | Tipo<br>Vencimento               | Descrição<br>SALARIO NORMAL                            | 30                | -      | 0,00               | 2.083,00           |                  |
| Tabela<br>1 | Código<br>1<br>34.1 | Tipo<br>Vencimento<br>Vencimento | Descrição<br>SALARIO NORMAL<br>DIARIA E AJUDA DE CUSTO | 30                | 2<br>2 | 0,00               | 2.083,00<br>411,06 | 5<br>1 10<br>15  |

No exemplo acima, o primeiro Demonstrativo é referente a um adiantamento e o segundo, à folha de pagamento do mês 11/2018. Portanto, na tela de ajuste deverão ser informados os códigos dos demonstrativos correspondentes a cada pagamento realizado fora do mês, como folha mensal, pagamento de pro labore, RPA, etc.

**IMPORTANTE:** Nesse exemplo são apresentados códigos de demonstrativos gerados no padrão do sistema MGC, os quais identificam o tipo de processamento. Outros sistemas podem gerar códigos diferentes, tornando necessário avaliar não apenas o código, mas também as rubricas que compõem o demonstrativo para identificar qual se refere à remuneração mensal, cujo código deverá ser informado na coluna Id Demonstrativo Ajustado.

| ao <sup>3</sup> |  |
|-----------------|--|
|                 |  |

|        | presa 2 EMP   | RESA DEMONSTRAÇÃO | ~         | Utilizar Pla | nilha de Preenchimento  | Substitu   | r Id's dos Processamentos | QK    |
|--------|---------------|-------------------|-----------|--------------|-------------------------|------------|---------------------------|-------|
| Compet | ência 11/2018 |                   |           | Baixar Plan  | nilha Importar Planilha | F          | Processar Ajustes         | Cance |
| Código | Тіро          | Identificação     | Matrícula | Categoria    | Tipo Demonstrativo      | Pagamento  | Id Demonstrativo Ajustado | Ajud  |
| 999    | Funcionário   | ELVIS PRESLEY     | pgD_5     | 101          | Rescisão Contratual     | 01/12/2018 | 5.1 - Rescisao            | Sair  |
| LO     | Funcionário   | ALBERT EINSTEIN   | ABCx_1    | 101          | Folha Mensal            | 06/12/2018 | 1.3 - Folha               |       |
| 12     | Funcionário   | GRACILIANO RAMOS  | AzK_4     | 101          | Folha Mensal            | 06/12/2018 | 4.3 - Folha               |       |
| .1     | Funcionário   | JANIS JOPLIN      | ZyF_2     | 101          | Folha Mensal            | 06/12/2018 | 2.3 - Folha               |       |
|        | Funcionário   | TANCREDO NEVES    | BDu_3     | 101          | Folha Mensal            | 06/12/2018 | 3.3 - Folha               |       |
| 0      | Funcionário   | ALBERT EINSTEIN   | ABCx_1    | 101          | Folha Complementar      | 06/12/2018 | 1.4 - FolhaCompl          |       |
| .1     | Funcionário   | JANIS JOPLIN      | ZyF_2     | 101          | Folha Complementar      | 06/12/2018 | 2.4 - FolhaCompl          |       |
| 298    | Diretor       | LEONARDO DA VINCI |           | 722          | Pró-Labore              | 06/12/2018 | 1.2 - PgtoProLabore       |       |
| 611    | Autônomo      | JOHN LENON        |           | 701          | RPA                     | 05/12/2018 | 26.1 - ReciboAutonomo     |       |
| 13     | Autônomo      | MARILYN MONROE    |           | 902          | RPA                     | 07/12/2018 | 25.1 - ReciboAutonomo     |       |
|        |               |                   |           |              |                         |            |                           |       |
|        |               |                   |           |              |                         |            |                           |       |

O preenchimento das informações pode ocorrer de forma colaborativa entre o escritório anterior e o atual. Para isso, foi criada uma planilha padrão que pode ser baixada, enviada ao escritório para preenchimento e, posteriormente, importada. Porém, para que a planilha contenha os dados dos processamentos pagos fora do mês é necessário que toda a sequência de procedimentos tenha sido executada, caso contrário não haverá dados da folha de pagamento a serem listados.

Para gerar a planilha, acesse a tela de ajustes e informe a competência. Será carregada a lista de processamentos pagos fora do mês. Marque a opção Utilizar Planilha de Preenchimento e clique no botão Baixar Planilha:

| 🛛 Utilizar Planilha d | le Preenchimento  |
|-----------------------|-------------------|
| Baixar Planilha       | Importar Planilha |

### Será gerada a planilha com os mesmos dados apresentados na tela.

|             |           |                |                   |           |                     |            |                           | 2 |
|-------------|-----------|----------------|-------------------|-----------|---------------------|------------|---------------------------|---|
| Competência | Matrícula | CPF            | Nome              | Categoria | Tipo Demonstrativo  | Pagamento  | Id Demonstrativo Ajustado |   |
| 11/2018     | pgD_5     | 515.612.310-45 | ELVIS PRESLEY     | 101       | Rescisão Contratual | 01/12/2018 |                           |   |
| 11/2018     | ABCx_1    | 942.563.990-62 | ALBERT EINSTEIN   | 101       | Folha Mensal        | 06/12/2018 |                           |   |
| 11/2018     | AzK_4     | 456.789.012-49 | GRACILIANO RAMOS  | 101       | Folha Mensal        | 06/12/2018 |                           |   |
| 11/2018     | ZyF_2     | 649.798.050-43 | JANIS JOPLIN      | 101       | Folha Mensal        | 06/12/2018 |                           |   |
| 11/2018     | BDu_3     | 901.234.567-70 | TANCREDO NEVES    | 101       | Folha Mensal        | 06/12/2018 |                           |   |
| 11/2018     | ABCx_1    | 942.563.990-62 | ALBERT EINSTEIN   | 101       | Folha Complementar  | 06/12/2018 |                           |   |
| 11/2018     | ZyF_2     | 649.798.050-43 | JANIS JOPLIN      | 101       | Folha Complementar  | 06/12/2018 |                           |   |
| 11/2018     |           | 310.000.000-52 | LEONARDO DA VINCI | 722       | Pró-Labore          | 06/12/2018 |                           |   |
| 11/2018     |           | 332.523.238-85 | JOHN LENON        | 701       | RPA                 | 05/12/2018 |                           |   |
| 11/2018     |           | 020.932.389-26 | MARILYN MONROE    | 902       | RPA                 | 07/12/2018 |                           |   |
|             |           |                |                   |           |                     |            |                           |   |

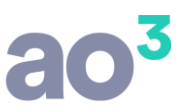

Ao receber a planilha preenchida, acesse novamente a tela de ajuste, informe a mesma competência, marque a opção Utilizar Planilha de Preenchimento, clique em Importar Planilha, selecione o caminho onde a planilha preenchida estiver salva e clique em OK.

|                              | Utilizar Planilha de Preenchimento |  |
|------------------------------|------------------------------------|--|
|                              |                                    |  |
| nportação de Planilh         | a de Ajuste dos Eventos Periódicos |  |
| nportação de Planilh Arquivo | a de Ajuste dos Eventos Periódicos |  |

Caso exista alguma inconsistência no preenchimento da planilha, como CPF, Matrícula ou Categoria diferentes do que consta no cadastro do trabalhador, competência diferente da informada na tela, id não preenchido, etc. será gerado relatório de inconsistências.

| EMPRESA DEN<br>Sage Folha de | MONSTRAÇÃO<br>Pagamento |                | Ajuste de Eve     | Página:         1           ntos Periódicos         Data:         23/01/2019           Hora:         12:47:22 |
|------------------------------|-------------------------|----------------|-------------------|----------------------------------------------------------------------------------------------------|
| Competência                  | Matricula               | CPF            | Nome              | Erro                                                                                                    |
| 11/2018                      | pgD 5                   | 515.612.310-45 | ELVIS PRESLEY     | A competência não é igual à informada na tela.                                                                |
| 11/2018                      | ABCx 1                  | 942.563.990-62 | ALBERT EINSTEIN   | Id Demonstrativo Ajustado não preenchido para o trabalhador.                                                  |
| 11/2018                      | AzK 4                   | 456.789.012-49 | GRACILIANO RAMOS  | Data de pagamento diferente do mês seguinte à competência.                                                    |
| 11/2018                      | ZyF_2                   | 649.798.050-43 | JANIS JOPLIN      | Id Demonstrativo Ajustado não preenchido para o trabalhador.                                                  |
| 11/2018                      | BDu 3                   | 901.234.567-70 | TANCREDO NEVES    | Id Demonstrativo Ajustado não preenchido para o trabalhador.                                                  |
| 11/2018                      | ABCx_1                  | 942.563.990-62 | ALBERT EINSTEIN   | Id Demonstrativo Ajustado deve ter até 30 caracteres.                                                         |
| 11/2018                      | ZyF_2                   | 649.798.050-43 | JANIS JOPLIN      | Id Demonstrativo Ajustado não preenchido para o trabalhador.                                                  |
| 11/2018                      |                         | 310.000.000-52 | LEONARDO DA VINCI | Id Demonstrativo Ajustado não preenchido para o trabalhador.                                                  |
| 11/2018                      |                         | 332.523.238-85 | JOHN LENON        | Id Demonstrativo Ajustado não preenchido para o trabalhador.                                                  |
| 11/2018                      |                         | 020.932.389-26 | MARILYN MONROE    | Id Demonstrativo Ajustado não preenchido para o trabalhador.                                                  |

Após preenchido o Id Demonstrativo Ajustado para todos os processamentos apresentados na tela, ou importada a planilha preenchida corretamente, clicar no botão Processar Ajustes.

| Em     | presa 2 EMP   | RESA DEMONSTRAÇÃO                | 0           | Utilizar Pla                    | anilha de Preenchimento   | Substitu   | ir Id's dos Processamentos | <u>O</u> K |
|--------|---------------|----------------------------------|-------------|---------------------------------|---------------------------|------------|----------------------------|------------|
| Compet | ência 11/2018 |                                  |             | Baixar Pla                      | nilha Importar Planilha   |            | Processar Ajustes          | Cancelar   |
| Código | Tipo          | Identificação                    | Matrícula   | Categoria                       | Tipo Demonstrativo        | Pagamento  | Id Demonstrativo Ajustado  | Ajuda      |
| 999    | Funcionário   | ELVIS PRESLEY                    | paD 5       | 101                             | Rescisão Contratual       | 01/12/2018 | 5.1 - Rescisao             | Sair       |
| 0      | Funcionário   | ALBERT EINSTEIN Aviso do Sistema |             |                                 |                           | X          | 1.3 - Folha                |            |
| 12     | Funcionário   | GRACILIANO RAM                   |             |                                 |                           | 3          | 4.3 - Folha                |            |
| 1      | Funcionário   | JANIS JOPLIN                     | s de demon  | strativos dos                   | eventos periódicos        | 3          | 2.3 - Folha                |            |
|        | Funcionário   | TANCREDO NEVES proces            | sados com s | sucesso. Os io                  | d's informados serão util | izados     | 3.3 - Folha                |            |
| 0      | Funcionário   | ALBERT EINSTEIN fora di          | nto S-1210  | para identific<br>ria informada | ar os pagamentos ocorri   | dos        | 1.4 - FolhaCompl           |            |
| 1      | Funcionário   | JANIS JOPLIN                     | acompetern  |                                 |                           | 3          | 2.4 - FolhaCompl           |            |
| 298    | Diretor       | LEONARDO DA VIN                  |             |                                 |                           | -          | 1.2 - PgtoProLabore        |            |
| 611    | Autônomo      | JOHN LENON                       |             |                                 |                           | OK 3       | 26.1 - ReciboAutonomo      |            |
| 13     | Autônomo      | MARTLYN MONROF                   |             |                                 |                           |            | 25.1 - ReciboAutonomo      |            |

Somente ao processar os ajustes os códigos informados serão gravados nos respectivos processamentos, substituindo os id's gerados automaticamente pelo sistema.

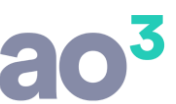

Na sequência, calcular a folha de pagamento do mês da migração normalmente e gerar os eventos periódicos do mesmo, em eSocial\ Geração de Eventos Periódicos.

| 🔟 eSocial - Geração de Eventos Periódicos                                                                                                    | - • ×                                                                                                    |
|----------------------------------------------------------------------------------------------------|----------------------------------------------------------------------------------------------------|
| Período de Apuração                                                                                                    | Gerar                                                                                                    |
| Mérs/Ano 12/2018                                                                                                    | <u>C</u> ancelar                                                                                                    |
|                                                                                                    | Ajuda                                                                                                    |
| <ul> <li>Esta funcionalizado deve ser utilizada para informar os processamentos que foram<br/>realizados durante o período. Se o período de apuração for Mensal, serão gerados todos os<br/>processamentos do mês para funcionários, diretores e autônomos, exceto 2ª parcela de 13º<br/>salário. Se o período de apuração for Anual, será gerado o pagamento do 13º salário para<br/>os funcionários.</li> </ul> | formar os processamentos que foram<br>e apuração for Mensal, serão gerados todos os<br>iretores e autônomos, exceto 2ª parcela de 13º<br>será gerado o pagamento do 13º salário para |
|                                                                                                    | Vídeos                                                                                                    |

Serão enviadas as informações de remuneração devida (S-1200) do mês da migração juntamente com as informações dos pagamentos (S-1210) referentes à competência anterior e pagos no mês da migração, além dos processamentos da própria competência pagos dentro do mês.

**IMPORTANTE:** Não gerar eventos periódicos do mês anterior à migração, pois os eventos de remuneração já informados ao eSocial pelo sistema anterior seriam reenviados, retornando com erro de duplicidade. Gerar eventos periódicos apenas a partir do mês da migração. Dessa forma, será possível dar continuidade ao envio dos eventos periódicos da empresa nos meses seguintes.